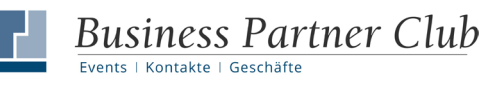

## FAQ – Anmelden für Business Partner Club Events

### Wie melde ich mich zu einer Veranstaltung an?

- Bitte loggen Sie sich zuerst ein.
- Auf jeder Veranstaltungsseite finden Sie dann rechts oben den **Button "Zur Veranstaltung anmelden"** einfach clicken.
- Sie erhalten automatisch eine E-Mail, dass Sie nun zuerst auf der Warteliste stehen.
- Die Bestätigung der Anmeldung erfolgt zeitnah durch das Team vom BPC. Wenn noch genügend Plätze frei sind, erhalten Sie eine E-Mail, dass Ihr(e) Platz/ Plätze reserviert sind.

#### Werde ich an die Veranstaltung erinnert?

- Ja, ca. eine gute Woche vor dem Event erhalten alle Angemeldeten eine "Erinnerungs- Mail".
- WICHTIG:

Wir bitten Sie, uns über die **Buttons "Bestätigen"** oder **"Absagen"** in dieser Erinnerungsmail eine Rückmeldung zu geben.

#### Was ist, wenn ich mich nicht zurückmelde?

- Wenn Sie sich bis fünf Tage vor dem Event nicht zurückgemeldet haben, erhalten Sie vom Team des BPC eine Mail, dass wir "Keine Rückmeldung" von Ihnen haben.
- Alle, die auf der Warteliste stehen, bekommen jetzt eine Mail mit dem Betreff "Es sind noch Plätze frei".
- **Die Events im BPC sind von Mitgliedern für Mitglieder.** Nichts ist ärgerlicher, als sich auf viele Gäste zu freuen, und dann erscheinen nur ein paar Leute.

# Sie haben die unbeliebte "Keine Rückmeldung"-Mail bekommen, aber möchten doch kommen?

- Wenn Sie sich bis fünf Tage vor dem Event nicht zurückgemeldet haben, erhalten Sie vom Team des BPC eine Mail, dass wir "Keine Rückmeldung" von Ihnen haben. Ihr Platz ist damit automatisch freigeworden.
- Solange noch niemand nachgerückt ist bzw. noch Plätze frei sind, kann das Team vom BPC Sie im Back end wieder auf die Gästeliste setzen.
- Dafür rufen Sie uns bitte an oder schreiben Sie uns eine Mail: info@business-partner-club.de & 0208-77891277

### Sie möchten weitere Personen als Begleitung anmelden?

- Okay, zugegeben, dafür müssen wir Sie noch um ein paar Clicks mehr bitten.
- Im Anmeldefeld rechts oben auf der Veranstaltungsseite auf den Button "Begleitungen" clicken.
- Dann "Begleitung hinzufügen" clicken.
- Und nochmal auf das kleine Stift-Symbol.

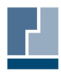

**Business Partner Club** 

Events | Kontakte | Geschäfte

- Geschafft, jetzt tragen Sie bitte Ihre Begleitung/en ein und speichern zum Schluss.
- Das ist leider etwas umständlich, aber das Website System und die DSGVO zwingen uns dazu.

# Was, wenn die gewünschte Anzahl der Plätze (noch) nicht frei ist, die Veranstaltung ausgebucht ist?

- Dann klicken Sie bitte trotzdem auf den Button "Zur Veranstaltung anmelden". Sie stehen dann automatisch auf der Warteliste.
- Wird ein Platz auf der Gästeliste frei, erhalten alle Mitglieder, die auf der Warteliste stehen, automatisch eine Mail mit "Es sind noch Plätze frei".
- Wer sich zuerst auf diese E-Mail zurückmeldet, bekommt den freien Platz auf der Gästeliste.

### Sie haben sich versehentlich abgemeldet, aber möchten kommen?

 Kein Beinbruch, kann ja mal passieren. Muss aber vom Team des BPC im Backend der Website angestoßen werden – in dem Fall also: Zuruf genügt an <u>info@business-partner-club.de</u> & 0208-77891277

### Sie sind Einladender eines BPC-Events?

- Dann zuerst einmal vielen herzlichen Dank!
- Sie können in der Gästeliste jederzeit sehen, wer sich angemeldet hat. Eine Woche vor der Veranstaltung, sehen Sie dann, wer final noch einmal bestätigt hat. Ab 2 Tagen vor Ihrem Event ist die Teilnehmerliste dann spruchreif.
- Sie selbst müssen sich natürlich nicht anmelden, aber es ist hilfreich, wenn Sie das Team vom BPC wissen lassen, wer von Ihrem Team noch anwesend sein wird. Der Klassiker ist, dass Ihr Team nämlich beim Event sonst keine Namensschilder vom Club hat. Macht vielleicht nichts, aber schöner ist es mit.
- Zuruf genügt: <u>info@business-partner-club.de</u> & 0208-77891277